# ★都立大減免申請フォーム入力方法★

### 1 共通事項

| 1 六旭于炽                                                   |                                                                                                    |
|----------------------------------------------------------|----------------------------------------------------------------------------------------------------|
| 申請日                                                      | ・確認事項をご確認の上、チェックを入れてください。                                                                                                    |
| 今和7年7日16日                                                |                                                                                                    |
|                                                          | 2025年前期の減免申請状況について選択く                                                                                                    |
|                                                          | ださい。                                                                                                    |
| 確認事項必須                                                   | 2025年前期の減免申請を行った場合は「申                                                                                                    |
| この申請書の記載事項は事実と相違ありません。なお、申<br>受けた金額の支払を求められることがあることを承知して |                                                                                                    |
| <u></u>                                                  | 个価で个承認となった方のつち今回申請を                                                                                                    |
| 申請内容 必須                                                  | / 希望する場合は「今回申請を希望する」、                                                                                                    |
| 2025年前州切城元中胡 必須                                          | 前期申請を行わず、追加申請も希望しない                                                                                                    |
| ○ 申請済 ○ 今回申請を希望する ○ 申請を希望しない                             | 場合は「申請を希望しない」をご選択くだ                                                                                                    |
| 2025年度後期申請区分(基準日:2025年10月1日) 必須                          |                                                                                                    |
| <ul> <li>○ (a) 減免のみ ○ (b) 減免不承認の場合は分納 ○ (c) 分</li> </ul> |                                                                                                    |
|                                                          | 由語区分を選択ください                                                                                                    |
| 2025年前期申請時に申請いただいた情報から以                                  | Fの情報に変更はない 中間に刀で送加くたてい。<br>、 はみてふうの担合に八ヶ大を向す                                                                                                    |
| ・学生本人の住所(2024年1月1日時点の住所)                                 | 減況や承認の場合にの納を布望9<br>                                                                                                    |
| ・生計維持者人数・氏名                                              | る場合は(b),分納のみ甲請の場合は                                                                                                    |
| ・生計維持者の住所(2024年1月1日時点の住所                                 | <sup>物</sup> (c)をご選択ください。                                                                                                    |
| ○ はい                                                     |                                                                                                    |
| ○ いいえ                                                    | (2025年前期の減免申請状況につ                                                                                                    |
|                                                          |                                                                                                    |
| 所属。必須                                                    | ついて選択ください。                                                                                                    |
| ○ 学部生 ○ 大学院生 ○ 専攻科生                                      |                                                                                                    |
|                                                          | 「所属を選択ください」                                                                                                    |
| 学部 必須                                                    | ※2025年10日1日時占の<br>部<br>に<br>に<br>で<br>と<br>、<br>、<br>、<br>、<br>で<br>し<br>て<br>ノ<br>だ<br>、<br>、<br>、<br>、<br>、<br>、<br>、<br>、<br>、<br>、<br>、<br>、<br>、 |
|                                                          | 2023年10月1日時点の所属を送入してくた                                                                                                    |
|                                                          |                                                                                                    |
| 年次(字部生) 2025年10月1日現在 必須                                  |                                                                                                    |
|                                                          | ( ・ 「 ・ に て 学 部 生 を 深 捉 し た 提 今 )                                                                                                    |
|                                                          |                                                                                                    |
| <b>亚灾利夕 冰海 兴行夕 水</b> 海                                   | 子部及び牛次をこ選択へたさい。                                                                                                    |
| 研先科石 必須 子或石 必須                                           |                                                                                                    |
|                                                          |                                                                                                    |
| 在物 2025年10日1日現在 2025                                     | ────────────────────────────────────                                                                                                    |
| 中八 2023年10月1日现任 必须                                       | 研究科名・学域名及び年次をご選択く                                                                                                    |
|                                                          | ださい。                                                                                                    |
|                                                          |                                                                                                    |
| 専攻科名 必須                                                  |                                                                                                    |
| ○ 助産学専攻科                                                 | (所属にて専攻科生を選択した場合)                                                                                                    |
|                                                          | す政科名及び年次をご選択ください。                                                                                                    |
| 年次(専攻科生) 2025年10月1日現在 必須                                 | ※ 2025年10月1日時占の年次を選択して                                                                                                    |
|                                                          | ~ 2025年10月1日町赤の千八で送れして<br>ノゼキい                                                                                                    |
|                                                          | ヽ/こCV¹₀                                                                                                    |
|                                                          |                                                                                                    |

| 学生本人                                                                                                    |                     |
|----------------------------------------------------------------------------------------------------|---------------------|
|                                                                                                    |                     |
|                                                                                                    |                     |
| 07.04                                                                                                    |                     |
| 氏名(ふりがな) 🛛 🖉                                                                                                   |                     |
| (例) やまだ たろう                                                                                                    | ・学生本人に関する情          |
|                                                                                                    | 報をご入力ください。          |
| ※通称名を使用している方は戸籍名で入力してください。<br>また、通知名使用で認識如果を主要の「ろの供提出実際」の箇所にアップロードしてください。                                      |                     |
| また、週秋名使用単認週知者を木尾の「その他旋击者類」の箇所にアップロートしてくたさい。                                                                    |                     |
| 学修番号 必須                                                                                                    | ・字修番号や住所・電          |
|                                                                                                    | 話番号、メールアドレ          |
|                                                                                                    | スは <b>入力内容に辿りが</b>  |
| ※覚修巻号け正しい巻号を正確に入力してください、異わる巻号が入力されている場合、由環内交が正しく受理されたい場合がありま                                                   | バのハノアヨートモデリク        |
| ☆子は単立は正しい、単うで工作に入りしてくだとい。 光体の単分が入りされている場合、 千時に1日か 正しく文法ですない 場合が めりょ                                            | ないか確認9るように          |
| 住所                                                                                                    | してください。             |
| 郵便番号 秋海 ● 市区町村 秋海                                                                                              | 学修番号に誤りがあっ          |
|                                                                                                    |                     |
| 番地 2018 マンション・部屋番号                                                                                             |                     |
| 0/64                                                                                                    | <u> </u>            |
| ※祖住所をブルカイださい                                                                                                   | があります。              |
| 2025年1月1日時点の市区町村までの住民票上の住所                                                                                     |                     |
| 都道府県必須                                                                                                    |                     |
|                                                                                                    |                     |
|                                                                                                    |                     |
| 市区町村後入                                                                                                    |                     |
|                                                                                                    |                     |
| ・2025年1月1日時点の住民票上の住所をご入力ください。                                                                                  | 0                   |
| <ul> <li>・国外にいた場合は都追府県禰について「日本国外」を選択し、市町村禰は国名等を記載ください。</li> <li>・市区町村までの住所を入力ください。(地番までは不要)</li> </ul>         |                     |
| 電話番号(自宅・携帯等) 必須                                                                                                |                     |
| (例)01-2345-6789                                                                                                |                     |
| · · · · · · · · · · · · · · · · · · ·                                                                          | 0                   |
| ・必ずハイフンを入れて入力してくたさい。<br>・携帯電話など、日中連絡の取れる電話番号を入力してください。                                                         |                     |
| ・委託業者、東京都または東京都立大学から申請者の内容などについて確認のお電話をすることがございます。                                                             |                     |
| メールアドレス 必須                                                                                                    |                     |
| メールアドレス 必須     メールアドレス (確認) 必須                                                                                 | ・保証人に関する情報          |
| 保証人                                                                                                    | をご入力ください。           |
| 氏名                                                                                                    | (保証人欄には入学           |
| € Ø                                                                                                    | 千姓キの欧一学符桂起          |
| 5/54                                                                                                    | ナ 祝 こ の 宗 、 子 相 旧 報 |
| (例) やまだ たろう                                                                                                    | にこ登録いたたいた保          |
| ・保証人欄には入学手続きの際、学籍情報にご登録いただいた保証人の情報をご入力ください。                                                                    | 証人の情報をご入力く          |
| 申請者との統柄。必須                                                                                                    | ださい)                |
|                                                                                                    |                     |
| 住所                                                                                                    |                     |
| 郵便番号 必須 都道府県 必須 本区町<br>0/8                                                                                     | ・住所や電話番号、           |
|                                                                                                    | メールアドレスは <b>入力</b>  |
|                                                                                                    | 内容に辿りがたいかな          |
| <ul> <li>※堤住所をこ人力ください。</li> <li>電話番号(自宅・携帯篭) (3/3)</li> </ul>                                                  | r 1台に成りかないが唯        |
| (例)01-2345-6789                                                                                                | 認りるようにしてくだ          |
| ・必ずハイフンを入れて入力してください。                                                                                           | さい。                 |
| <ul> <li>・携帯電話など、日中連絡の取れる電話番号を入力してください。</li> <li>・委託業者、東京都または東京都立大学から申請者の内容などについて確認のお電話をすることがございます。</li> </ul> |                     |

| <ul> <li>国籍・在留資格 必須</li> <li>国籍 必須</li> <li>○ 日本国 ○ 日本国以外</li> </ul>                                                                             | <ul> <li>・国籍に関する質</li> <li>本国以外」を選択</li> <li>をご参照ください</li> </ul>                         | 質問 <sup>-</sup><br>尺しこ<br>へ。                 | です。「日<br>た場合はP 4                                    |
|----------------------------------------------------------------------------------------------------|------------------------------------------------------------------------------------------|----------------------------------------------|-----------------------------------------------------|
| 学歴・学籍異動等                                                                                                    |                                                                                          |                                              |                                                     |
| 進学前に通っていた高等学校等のうち最初に卒業した学校について<br>※高卒認定試験合格者等の場合は、試験名を学校名欄に、合格年月を卒業<br>学校名(出身学校名) 必須                                                             | 年月欄に入力して下さい。                                                                             |                                              |                                                     |
| · · · · · · · · · · · · · · · · · · ·                                                                                                    |                                                                                          |                                              |                                                     |
| 年(西原)※半角数字4桁で入力してください。(例)2024年→2024<br>②東<br>年月<br>都立大への入学年月<br>年(西周)※半角数字4桁で入力してください。(例)2024年→2024<br>②東                                        | <sup>7 *7</sup><br>・学歴・学籍<br>です。出身学校<br>入学年月をご話                                          | く<br>名、<br>ころ、                               | こ関する質問<br>卒業年月、<br>ください。                            |
| 年月                                                                                                    | 0 / 500                                                                                  |                                              |                                                     |
| <b>あなたは上記で回答した高等学校等卒業後、都立大に入学する</b> ○ はい ○ いいえ                                                                                                   | までの間に他校への在学歴がありますか <mark>必須</mark>                                                       |                                              |                                                     |
|                                                                                                    |                                                                                          |                                              |                                                     |
| <ul> <li>高校卒業後の学歴</li> <li>(記入例)</li> <li>2020年3月 高校卒業または大検合格</li> <li>:</li> <li>2022年4月現在に至る</li> <li>高校卒業後の学歴 23</li> </ul>                   | (「あなたは上記で回答した語<br>学)卒業後、都立大に入学(オ<br>するまでの間に他校への在学園<br>か」にて「はい」を選択した場                     | 高等<br>大学<br>歴が<br>湯<br>た<br>学<br>に<br>る<br>う | 学校等(大<br>院に進学)<br>あります<br>)                         |
|                                                                                                    | 旦体的な学歴を年月とともに1                                                                           | 行け                                           | -1つずつご                                              |
|                                                                                                    | 記入ください。                                                                                  |                                              |                                                     |
| <b>(</b> 大学) 既, 初午 既 笑                                                                                                    |                                                                                          |                                              |                                                     |
| 始期                                                                                                    |                                                                                          |                                              |                                                     |
| 年(西暦)※半角数字4桁で入力してください。(例) 2024年→2024                                                                                                    | 月 ※ブルダウンより選択してください。                                                                      |                                              |                                                     |
| 年月                                                                                                    |                                                                                          | -                                            |                                                     |
| 終期                                                                                                    | 0 / 500                                                                                  | _                                            |                                                     |
| 年(西暦)※半角数字4桁で入力してください。(例)2024年→2024                                                                                                    | 月 ※ブルダウンより選択してください。                                                                      |                                              |                                                     |
| 年月                                                                                                    | ・休学歴・留年歴等がある                                                                             | 場合                                           | はこちら                                                |
| <ul> <li>※都立大以外の大学での休学歴・留年歴も記入してください。</li> <li>※「留学による留年」中に申請する場合、所属長の押印がされた「留学による<br/>は、減免対象外となります。</li> <li>休学又は留年</li> <li>休学 □ 留年</li> </ul> | <ul> <li>も必ずご記入ください。</li> <li>博士後期課程の留年者(オ<br/>ター2年)の追加書類は最終</li> <li>してください。</li> </ul> | - <i>―</i> ノ<br>終ペ                           | ベードク<br>ージに添付                                       |
|                                                                                                    | ・ <u>25年前期が留学による</u><br><u>る方</u> は「留学による留年確<br>所属長の押印があるものを<br><u>添付</u> してください。        | <u>留</u> 年<br><b>認佑</b><br>:最終               | <u>≡に該当す</u><br><b> 気頼書」</b> の<br><sup> 冬ページに</sup> |

### 国籍・在留資格に関する項目(対象者のみ)

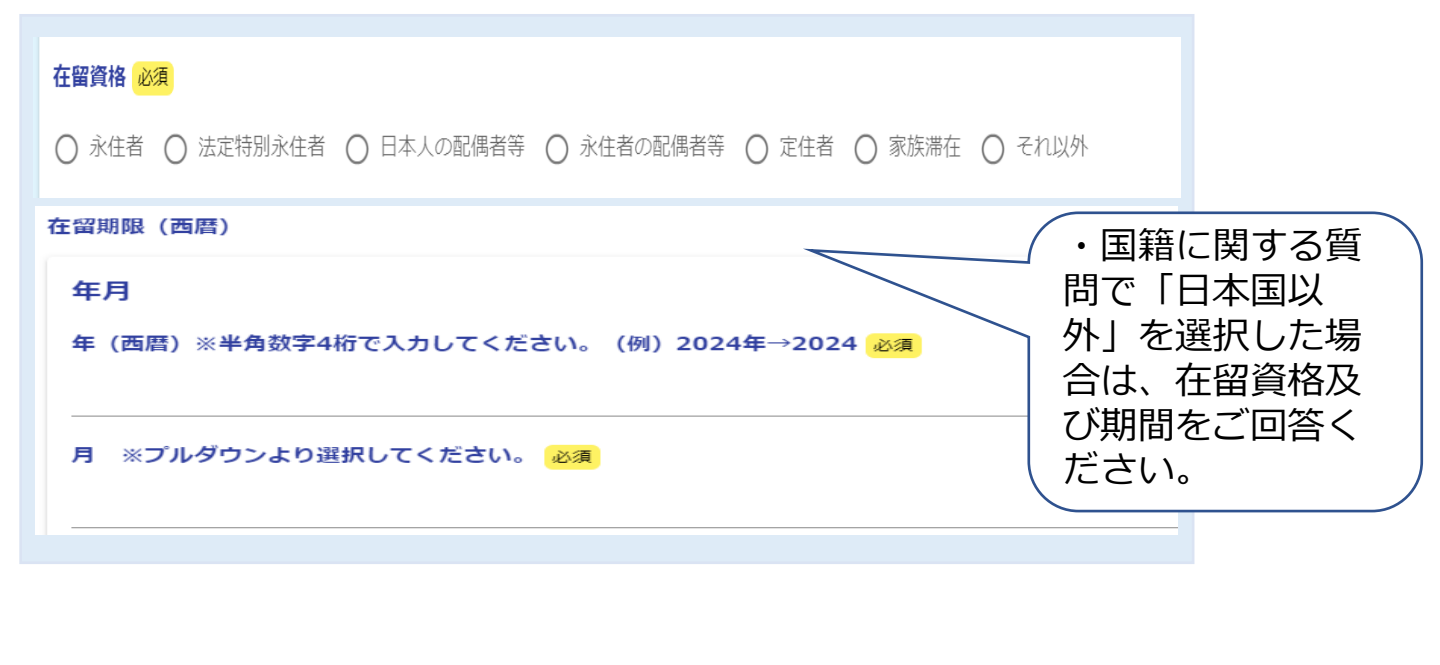

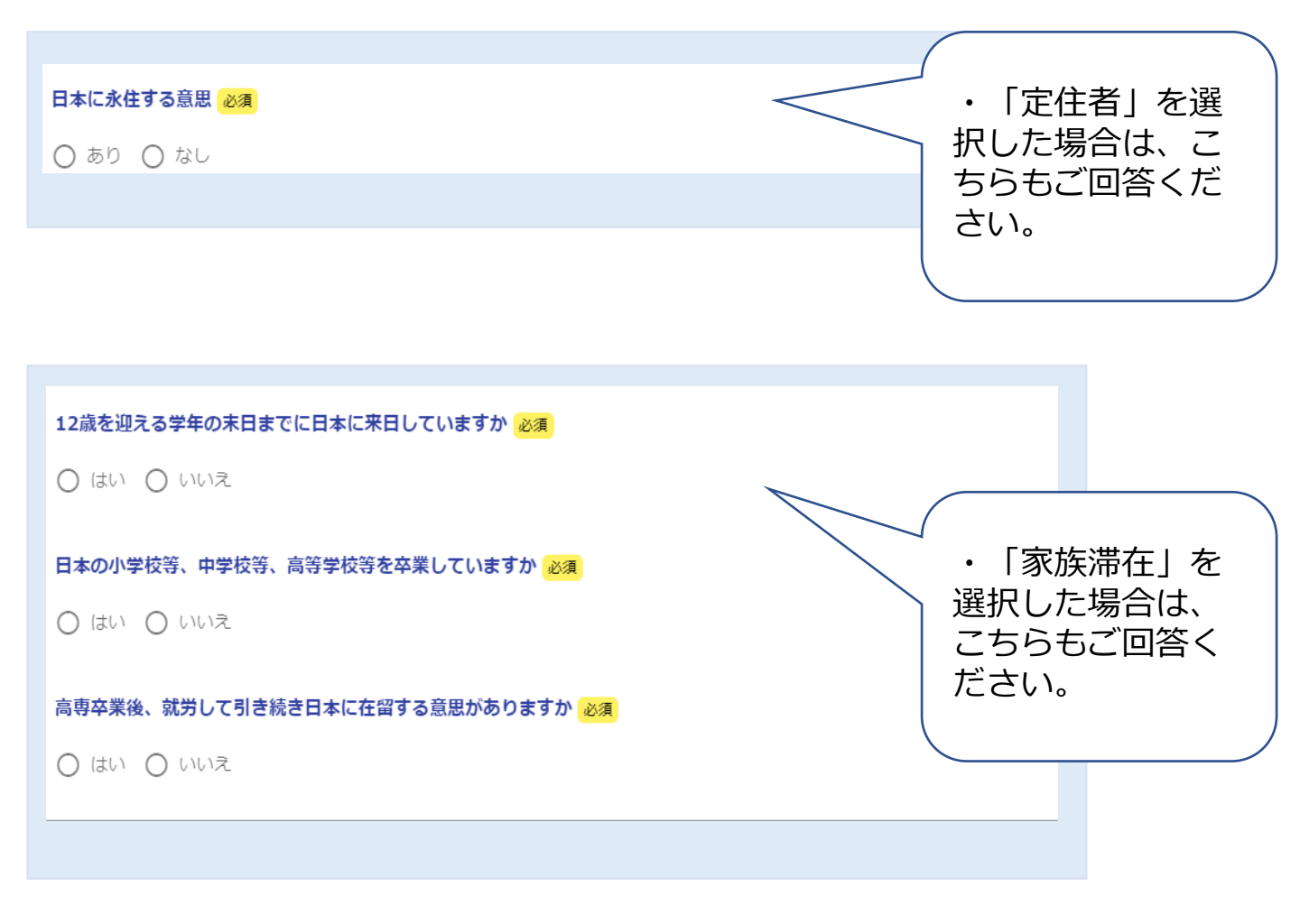

| 独立行政法人日本学生支援機構 給付型奨学金                                                                                                    |                                                       |
|----------------------------------------------------------------------------------------------------|-------------------------------------------------------|
| 申請時点において独立行政法人日本学生支援機構 給付型奨学金を受けていますか                                                                                                    | ? 必須                                                  |
|                                                                                                    | (所属にて学部生を選択した場合)<br>日本学生支援機構 給付型奨学金の<br>受給状況をご回答ください。 |
|                                                                                                    |                                                       |
|                                                                                                    | 災害・家計急変に関する申請を行う<br>場合はご選択ください。                       |
| 災害・家計急変申請<br>いずれかの申請を行いますか?                                                                                                    | ※指定災害(能登半島地震含む)で<br>申請する場合は必ずチェックしてく                  |
| ○ 災害に関する申請 ○ 災害以外の家計急変に関する申請 ○ 申請しない                                                                                                    | ださい。                                                  |
| 指定災害(東日本大震災、令和2年豪雨、令和6年能登半島地震)に伴う申<br>指定災害に伴う申請の場合は、こちらの事項の、なください、                                                                                                    |                                                       |
| □ 住居全壊または住居半壊                                                                                                    | (災害に関する申請を選択した場合)<br><b> 砦定災害</b> に関する申請はこちらをご回       |
| □ 学資負担者死亡または学資負担者行方不明                                                                                                    | 指定文音に関する中間はこうりをこ回<br>答ください。                           |
| □ 帰還困難区域または居住制限区域または避難指示解除準備区域または計画的避難区域                                                                                                    | 申請要項7(5)を確認の上、罹災証                                     |
| □ 被災者生活支援金を受給している                                                                                                    | 明書寺必安書類を添付してくたさい。<br></td                             |
| 授業料納付期限前6月以内(新入生は1年以内)の指定災害以外の災害による申請                                                                                                    |                                                       |
| 被害年月日                                                                                                    | (災害に関する申請を選択した場合)                                     |
|                                                                                                    | 指定災害以外の2024年12月1日以降                                   |
|                                                                                                    | (新入生は2024年6月1日以降)に受                                   |
|                                                                                                    | けた災害に関する申請はこちらをご回答                                    |
|                                                                                                    |                                                       |
| 家計急変の事由が生じた年月                                                                                                    | 中請安頃7(1)りを確認の上、必安書<br>類を添付して下さい。                      |
|                                                                                                    |                                                       |
| 急変の事由                                                                                                    | <ul> <li> <ul> <li></li></ul></li></ul>               |
| 参考資料:家計急変後の収入に関する提出資料(フローチャート)                                                                                                    |                                                       |
| 様式1A         年収(見込)証明書           様式1B         収入に関する申立書                                                                                                    | 家計急変に関する申請を行う場合、確                                     |
|                                                                                                    | 認資料の添付が必要です。申請要項                                      |
| 体式くD         K瓶()         K()         K() <thk()<< td=""><td>「7マイナンバー以外で判定する要件</td></thk()<<> | 「7マイナンバー以外で判定する要件                                     |
| 確認書類                                                                                                    | の申請書類について」(1)①ア・                                      |
| 0                                                                                                    | イ・ウと「家計急変後の収入に関する                                     |
| 0                                                                                                    | 提出書類(フローチャート)」を確認                                     |
| 0                                                                                                    | の上、必要資料を添付してくたさい。<br><                                |

## 2 生計維持者情報

#### 【2. 生計維持者の情報】

申請又は届出時点における生計維持者の状況及び提出する個人番号カードの写し等(個人番号カードの写し、個人番号が記載された住民票の写し・住民票記 載事項証明書等)については次のとおりです。

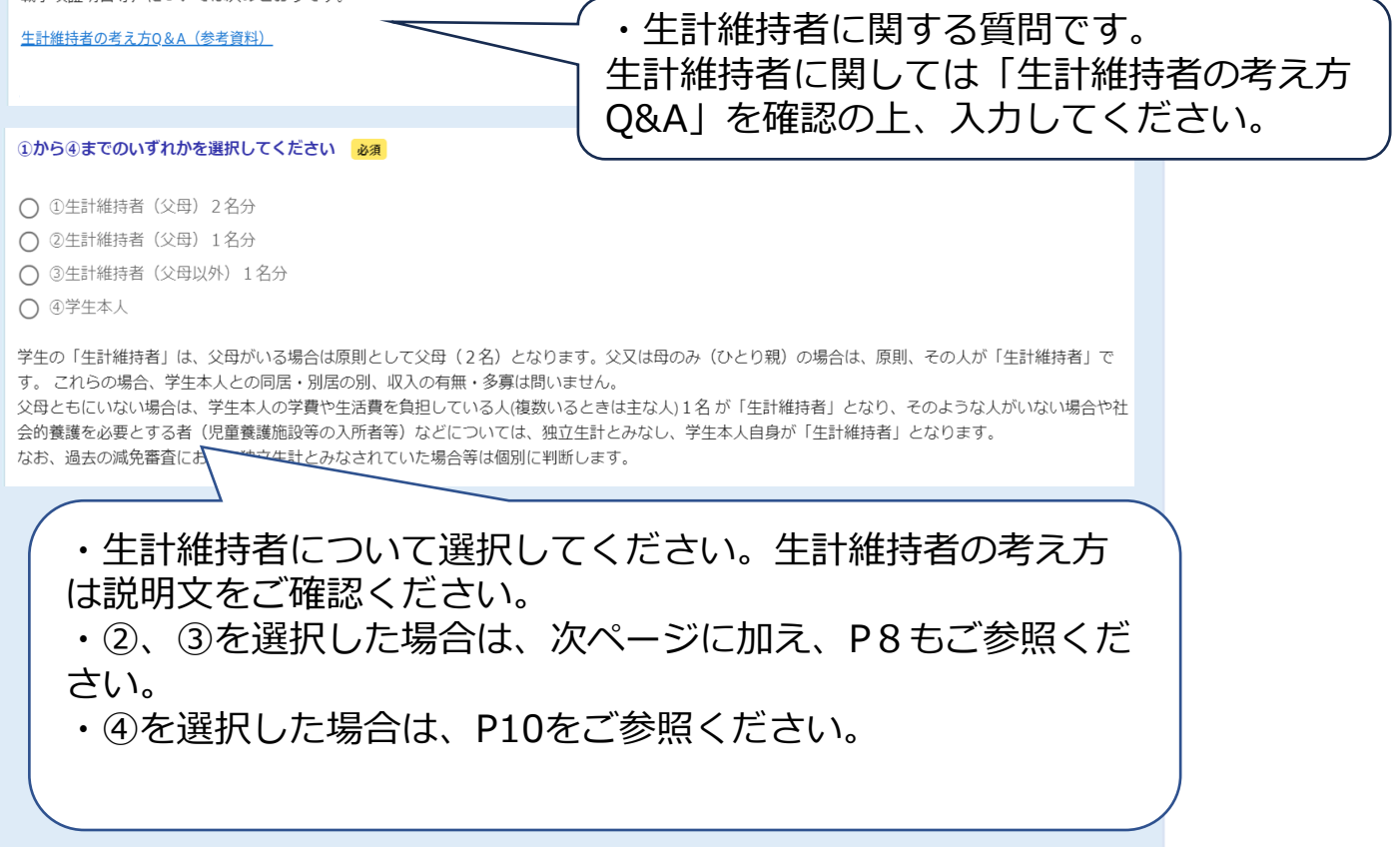

| 生計維持者等の氏名及び学生との続柄                                                             |                                                               |                |
|-------------------------------------------------------------------------------|---------------------------------------------------------------|----------------|
| 生計維持者等①                                                                       |                                                               |                |
|                                                                               |                                                               |                |
| 氏名 必須                                                                         |                                                               |                |
| 山田太郎                                                                          |                                                               |                |
| <b>氏名(ふりがな) 必須</b>                                                            | <ul> <li>・提出する生計維持者の情<br/>力ください。2名の場合は<br/>記入ください。</li> </ul> | 情報をご入<br>は2名分ご |
|                                                                               |                                                               | J              |
| 学生との続柄(父、母など) 必須                                                              |                                                               |                |
| 生年月日                                                                          |                                                               |                |
| ■ 生年月日 <mark>必須</mark>                                                        |                                                               |                |
| 上記生計維持者の2025年1月1日現在の市区町村までの住所                                                 |                                                               |                |
| ※生計維持者の2025年1月1日時点での住所を入力してください。<br>住所地が異なる場合は、収入状況を確認することができず、判定が遅れることがあります。 |                                                               |                |
| <ul><li>○ 日本国内に住所を有する。</li><li>○ 日本国内に住所を有していない。</li></ul>                    |                                                               |                |
| 都道府県 20 / 20 / 20 / 20 / 20 / 20 / 20 / 20                                    |                                                               |                |
|                                                                               |                                                               |                |
| 市区町村 必須                                                                       |                                                               |                |
|                                                                               |                                                               |                |
|                                                                               |                                                               |                |
|                                                                               |                                                               |                |

### 生計維持者が1名の場合(対象者のみ)

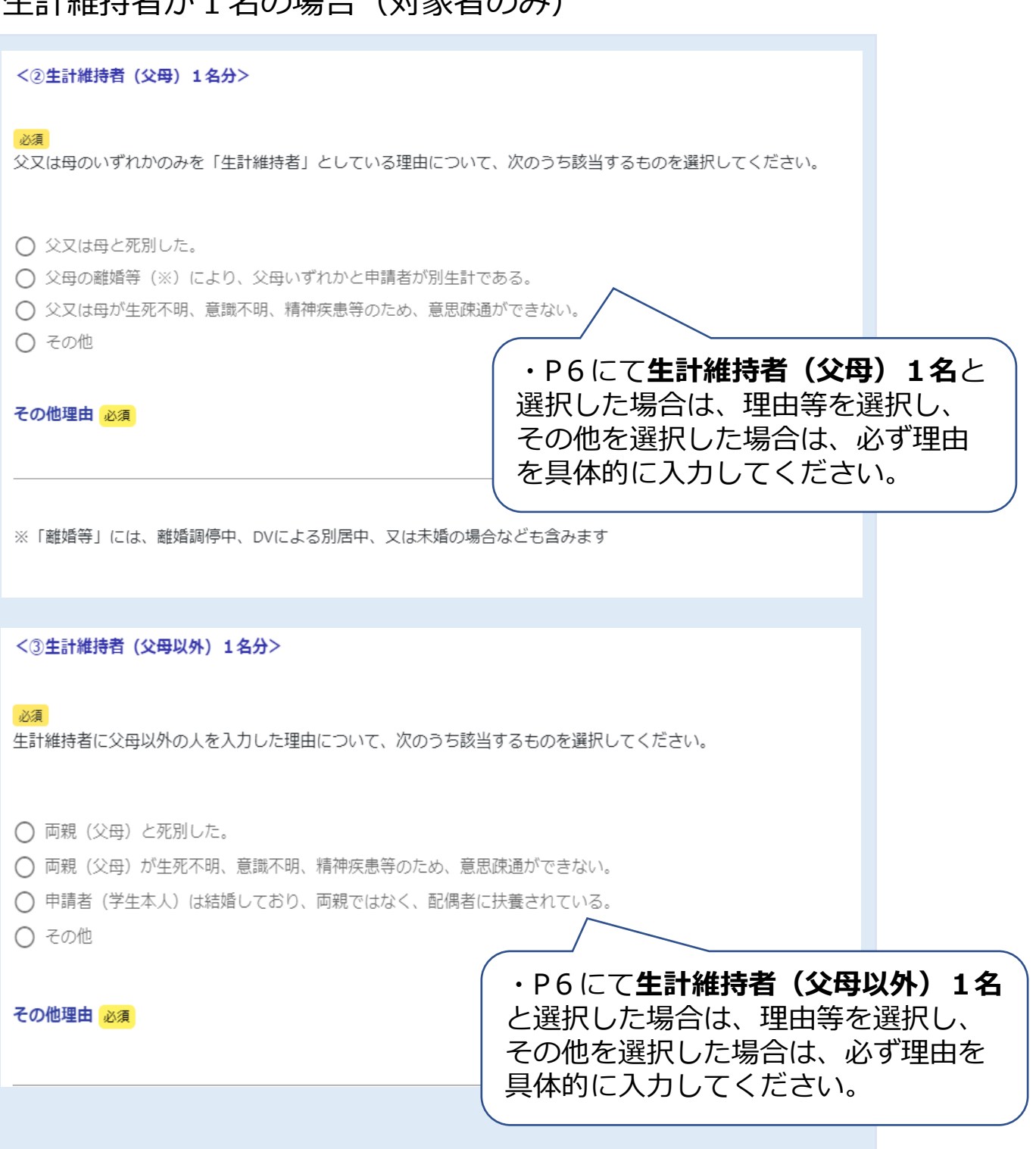

### 前期追加申請の生計維持者情報について(対象者のみ)

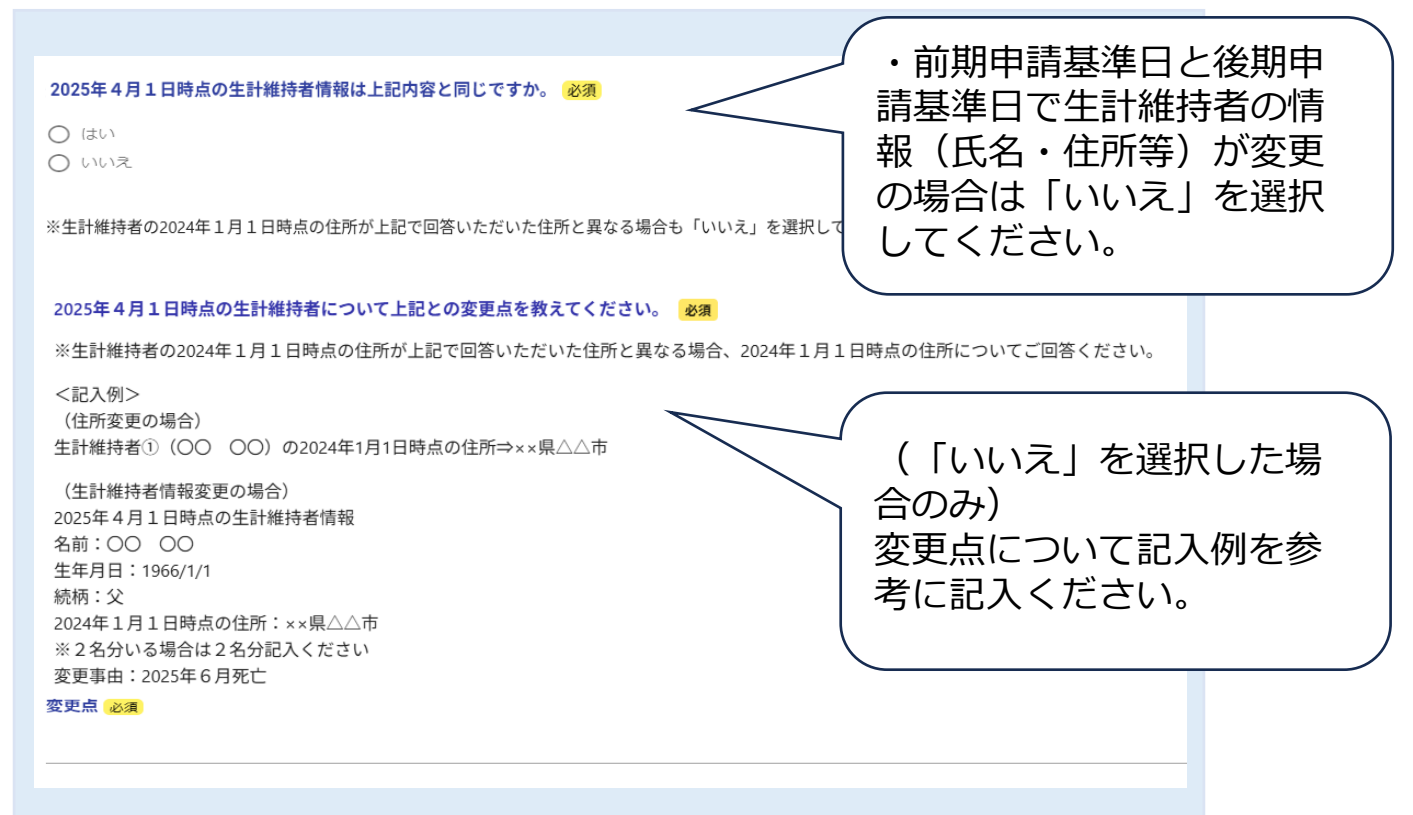

### 生計維持者が学生本人の場合(対象者のみ)

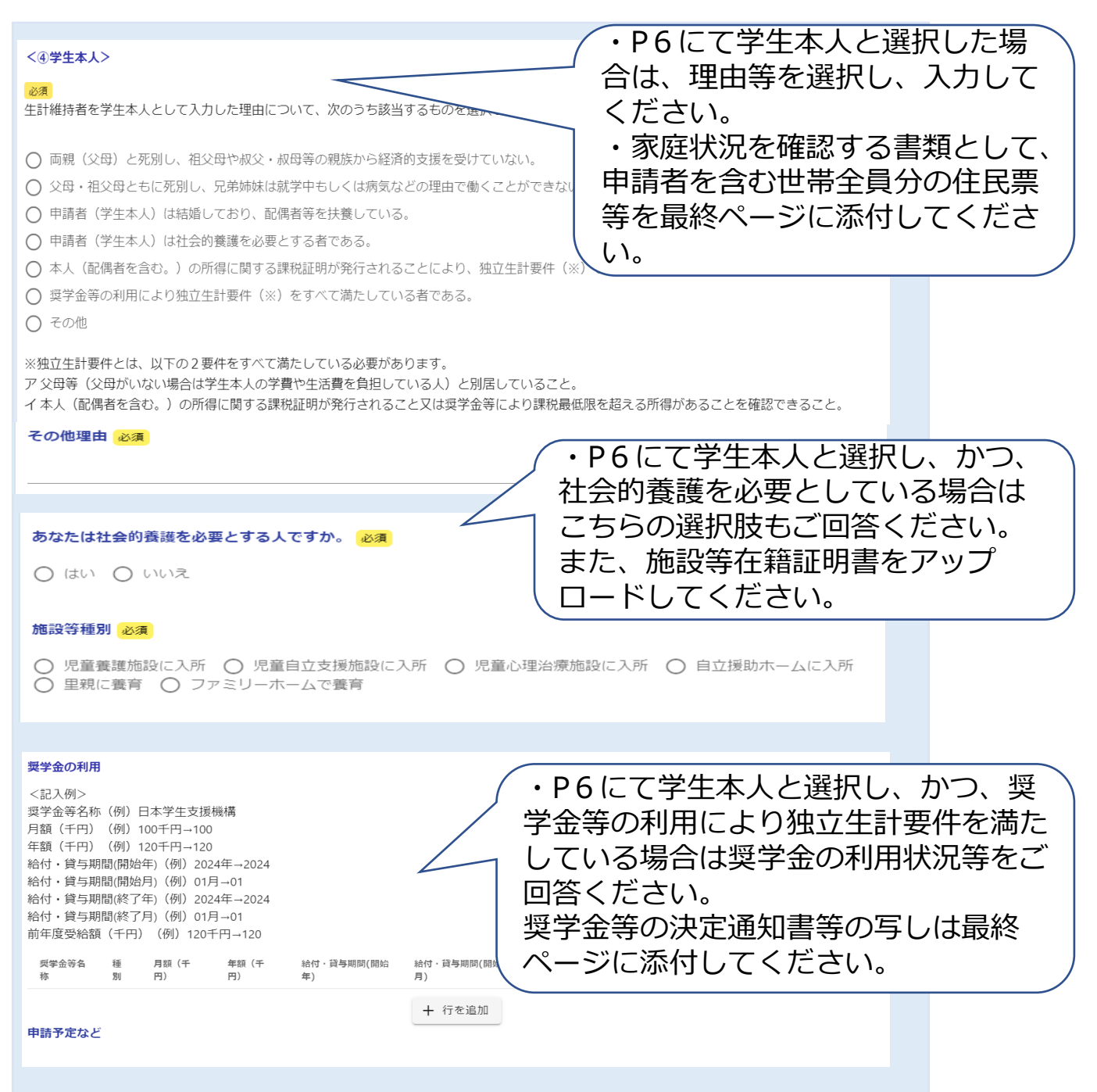

### 個人番号がわかる資料の提出の有無について

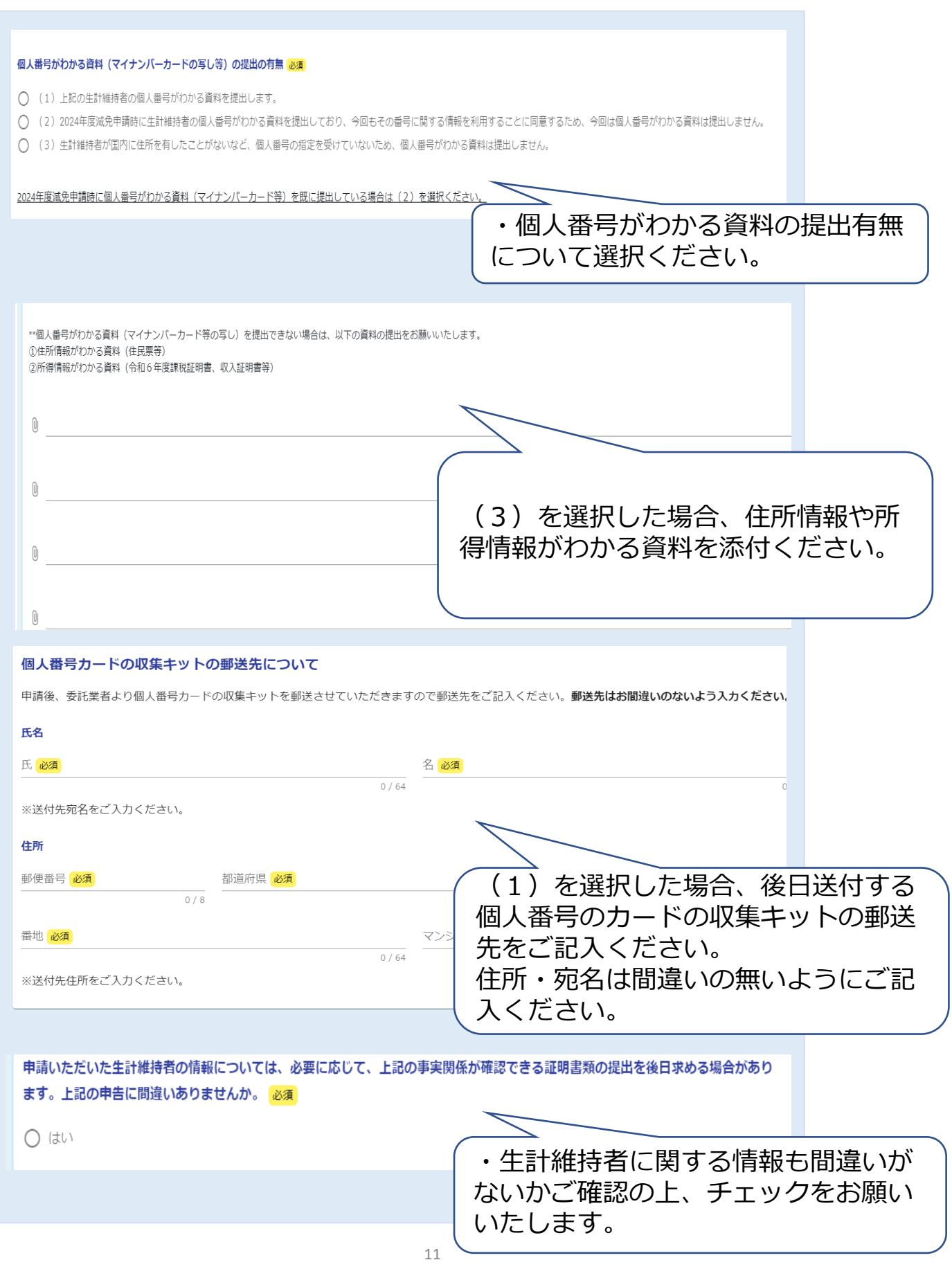

| その他提出書類                                                                                                    |                                                    |  |  |  |
|----------------------------------------------------------------------------------------------------|----------------------------------------------------|--|--|--|
| その他提出が必要な書類がある場合は、こちらに添付ください<br>博士後期課程の留年者(オーバードクター2年)の追加書類、独立生計であることがわかる書類(住民票、奨学金等の利用が確認できる書類)、指定災害・能登半島地震に伴う減免の追加書類 等<br>申請要項や書類提出チェックリストをご確認の上、漏れがないようにご注意ください。 |                                                    |  |  |  |
| なお、マイナンバーカード等個人番号がわかる資料はこちらには添付しないでください。(提出する場合は、後日送付するキットにて提出                                                                                                    | をお願いいたします)                                         |  |  |  |
| アップロード書類チェックリスト                                                                                                    |                                                    |  |  |  |
|                                                                                                    |                                                    |  |  |  |
| ۳                                                                                                    |                                                    |  |  |  |
| 0                                                                                                    |                                                    |  |  |  |
|                                                                                                    |                                                    |  |  |  |
| 0                                                                                                    |                                                    |  |  |  |
|                                                                                                    |                                                    |  |  |  |
|                                                                                                    |                                                    |  |  |  |
| ・そのf<br>こちら(<br>提出資料<br>確認くた                                                                                                    | 他提出書類がある場合は、<br>こ添付してください。<br>料の詳細は申請要項等をご<br>ださい。 |  |  |  |
|                                                                                                    |                                                    |  |  |  |
|                                                                                                    |                                                    |  |  |  |
| 送信完了                                                                                                    |                                                    |  |  |  |
| ご入力ありがとうございました。                                                                                                    |                                                    |  |  |  |
| < 受付番号: WU00000217 >                                                                                                    |                                                    |  |  |  |
| 入力内容を印刷する                                                                                                    |                                                    |  |  |  |
|                                                                                                    |                                                    |  |  |  |
| □□□□□□□□□□□□□□□□□□□□□□□□□□□□□□□□□□□□□                                                                                                    |                                                    |  |  |  |

・申請フォーム入力後、確認画面にて申請内容を確認いただき、送信ボタンを押していた<sup>、</sup> だくと送信完了となります。

・入力いただいたメールアドレス宛に完了メールが届きますのでご確認ください。

·入力内容は印刷することが可能です。また、完了メールにも申請内容及び申請受付番号 が記載されます。

・一度申請した内容を修正・変更する場合は、再度申請フォームを入力・申請いただき、 東京都立大学授業料減免センターに当初の申請受付番号及び修正後の申請受付番号をご連 絡ください。重複して申請を行った後、特段ご連絡がなかった場合、東京都立大学授業料 減免センター又は東京都から内容の確認の連絡を行う場合がございます。また、連絡が取 れない場合には、最後に入力いただいた申請内容を審査対象とします。